# Auto-Transition (Issues)

## Usage cases

You want to perform transition of any Linked Issues.

## How it works

The Post-Function follows the defined Issue Links hierarchy, in order to find Issues for which, the Auto-Transition Manager will try to perform a transition for Candidate Transitions.

# Configuring the Feature

To configure the Transition Issues Post-Function, follow these steps :

 Add the Transition Issues Post-function to any wanted transition, that will be Initiator of the Transition on Linked Issues.

- 2. Its configuration allows you to specify ...
  - Outward and/or Inward Issue Link Types to follow in the hierarchy in order to identify
    Issue concerned for a Auto-Transition
  - · if the Link Hierarcht has to be recursive.

| Add required parameters to the F         | unction.                                                                          |                           |                               |
|------------------------------------------|-----------------------------------------------------------------------------------|---------------------------|-------------------------------|
| Outward Link Types concerned             | Available Outward Link Types :                                                    |                           | Selected Outward Link Types : |
| by the Auto-Transition :                 | Details<br>Duplicates<br>relates to<br>requires<br>resolves also                  | * Select>><br><< unselect | is parent issue of            |
| Inward Link Types concerned              | Available Inward Link Types :                                                     |                           | Selected Inward Link Types :  |
| by the Auto-Transition :                 | is blocked by<br>is caused by<br>Is Detailed By<br>Duplicated by<br>is related to | Select >>     <           |                               |
| Auto-Transition applied<br>recursively : | ● Yes<br>● No                                                                     |                           |                               |

- 3. When added, the Post-Function should be among the latest defined Post-Functions (its weight is set to 9999).
- 4. You will end up with a transition looking like:

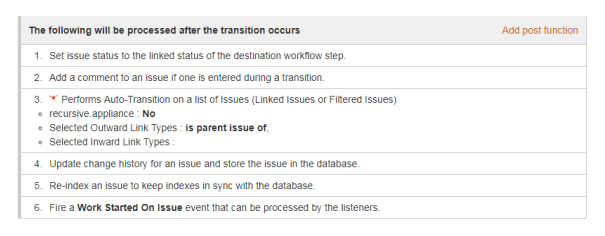

#### And the XML Declaration as follow :

| <post-function></post-function>                                            |  |  |
|----------------------------------------------------------------------------|--|--|
| <function type="class"></function>                                         |  |  |
| <pre><arg name="full.module.key">fr.alkaes.minyaa.jira-plugin-</arg></pre> |  |  |
| minyaa-workflowsauto-transition-issues-function                            |  |  |
| <pre><arg name="inwardLinkTypesSelected"></arg></pre>                      |  |  |
| <pre><arg name="recursiveAutotransition">false</arg></pre>                 |  |  |
| <pre><arg name="linkTypesSelected">10000,</arg></pre>                      |  |  |
| <pre><arg name="class.name">fr.alkaes.myaawf.workflow.</arg></pre>         |  |  |
| postfunction.AutoTransitionFunction                                        |  |  |
|                                                                            |  |  |
|                                                                            |  |  |
|                                                                            |  |  |

(i)

### On this page:

- Usage cases
- How it works
- Configuring the Feature

• Minyaa Suite

# See also ...

JIRA: Adding a Post Function